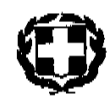

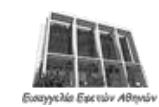

Αθήνα, 21 Ιανουαρίου 2022

## ΕΛΛΗΝΙΚΗ ΔΗΜΟΚΡΑΤΙΑ ΕΙΣΑΓΓΕΛΙΑ ΕΦΕΤΩΝ ΑΘΗΝΩΝ ΓΡΑΦΕΙΟ ΔΙΕΥΘΥΝΟΥΣΑΣ

## Προς Το Δικηγορικό Σύλλογο Αθηνών

Σας ανακοινώνουμε ότι για την καλύτερη λειτουργία της Εισαγγελίας Εφετών Αθηνών ενόψει των ρυθμίσεων της ΚΥΑ με αρ. Δ1α/ΓΠ. οικ. 2158/14-1-2022 (ΦΕΚ Β' 67/14-1-2022)», από τη Δευτέρα 24/02/2022 κάθε ενδιαφερόμενος θα έχει τη δυνατότητα να προγραμματίζει την επίσκεψη του στα γραφεία της Εισαγγελίας, είτε μέσω τηλεφωνικών ραντεβού είτε μέσω εφαρμογής ηλεκτρονικών ραντεβού. Τα βήματα που πρέπει να ακολουθήσει για τα ηλεκτρονικά ραντεβού είναι τα παρακάτω:

**1.** Επισκέπτεται το δικτυακό τόπο της Εισαγγελίας Εφετών Αθηνών (<u>https://prosec.gov.gr/</u>), και επιλέγει από το μενού στα δεξιά το σύνδεσμο «Ηλεκτρονικά ραντεβού» (<u>https://prosec.gov.gr/erdv</u>).

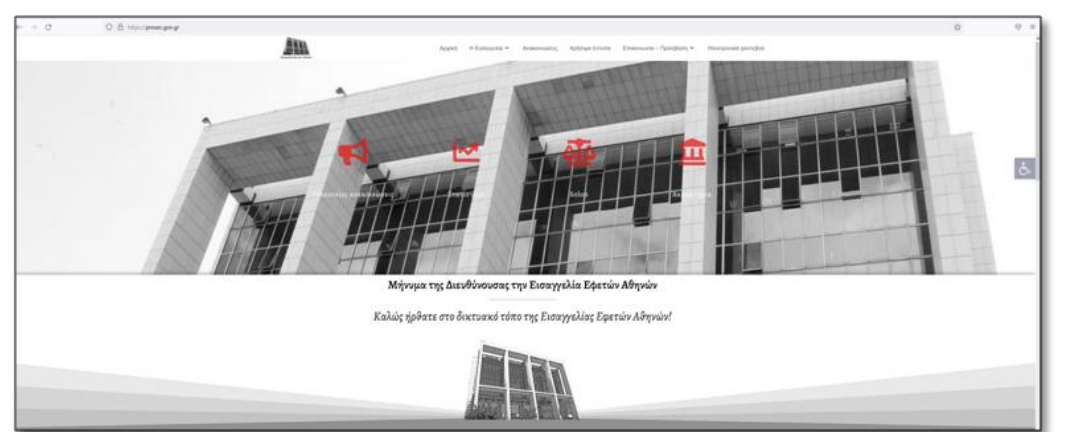

Εικόνα 1: Αρχική σελίδα του δικτυακού τόπου της Εισαγγελίας Εφετών Αθηνών

**2.** Πριν την υποβολή της κράτησης, ο ενδιαφερόμενος θα πρέπει να μελετήσει και να αναζητήσει στον πίνακα των υπηρεσιών που προσφέρονται, το λόγο της επίσκεψης, το τμήμα, το γραφείο καθώς και τα **απαιτούμενα δικαιολογητικά**, τα οποία θα πρέπει να επιδεικνύει ή/και προσκομίζει κατά τη διάρκεια της επίσκεψης.

|                                                                                                    |                    | Αρχική Η Εισαγγελία ~                                     | Ανακοινώσεις                                                   | Χρήσιμα έντυπα                                                                                          | Επικοινωνία – Πρόσβαση ~                                                                                                    | Ηλεκτρονικά ραντεβ                                                                   |  |  |
|----------------------------------------------------------------------------------------------------|--------------------|-----------------------------------------------------------|----------------------------------------------------------------|----------------------------------------------------------------------------------------------------|----------------------------------------------------------------------------------------------------|--------------------------------------------------------------------------------------|--|--|
|                                                                                                    |                    | Αρχακή » Ηλε                                              | κτρονικά ραντεβού                                              |                                                                                                    |                                                                                                    |                                                                                      |  |  |
| Παρακαλώ, μελετήστε προσεκτικά τον πορακάτω πίνακα πριν την <u>πραγματοποίηση κράτησης</u> . Για τη διευκόλυνση σας, μπορείτε να χρησιμοποιήσετε την αναζήτηση.<br>* Πριν την υποβολή του αιτήματος, αναζητήστε την πορεία της δικογραφίας μέσω του portal του Δικηγορικού Συλλόγου ή επικοινωνήστε τηλεφ <u>ανικώς</u> με το αρμόδιο τμήμα. Σε<br>περίπτωση κατά την οποία η δικογραφία δεν βρίσκεται στο Τμήμο-Γραφείο που επιλέξατε, δεν θα καθίσταται δυνατή η εξυπηρέτησή σας. |                    |                                                           |                                                                |                                                                                                    |                                                                                                    |                                                                                      |  |  |
| Δείξε 5 ~ εγγραφές                                                                                                    |                    | OT KRATHTHT                                               |                                                                |                                                                                                    | Αναζήτηση:                                                                                                    |                                                                                      |  |  |
| 1ο Βουλευμάτων                                                                                                    | 1026 1. Ai<br>Tpot | ιηση Πιστοποιητικού Πορείας,<br>τοποίησης Περ. Όρων κ.λπ. | 1.1 Αίτηση                                                     | , 1.2 Αριθμός Δικο                                                                                      | γραφίας, 1.3 Ταυτότητα, 1.4 Εξου                                                                                                    | σιοδότηση                                                                            |  |  |
| 1ο Βουλευμάτων                                                                                                    | 1026 2. Ai         | ιηση Απόδοσης Εγγυοδοσίας                                 | 2.1 Αίτηση<br>αποσπάσι<br>2.6 Πιστοτ<br>Παρακατοί<br>Εγγυοδοσί | , 2.2 Αριθμός Δικα<br>ματα του βουλεύμα<br>τοιητικό Αμετακλήτ<br>θήκης του Ταμείου<br>ίας του Πρωτοδικε | γραφίας, 2.3 Ταυτότητα, 2.4 Εξου<br>πος ΣΕΑ, δυνάμει του σποίου δια<br>ου του εν λόγω βουλεύματος, 2.7<br>Παρακαταθηκών και Δανείων Αθι<br>ίου Αθηνών | σιοδότηση, 2.5 Τρία<br>τάσσεται η απόδοση,<br>Γραμμάτιο Σύστασης<br>γνών, 2.8 Έκθεση |  |  |
| 1ο Βουλευμάτων                                                                                                    | 1026 3. Ař         | ιηση Αποδέσμευσης Λογαριασ                                | μών 3.1 Αίτηση<br>αποσπάσμ<br>αποδέσμει<br>Δέσμευση            | ι, 3.2 Αριθμός Δικο<br>ματα του βουλεύμα<br>υση, 3.6 Πιστοποιι<br>ς Λογαριασμών, τα                     | γραφίας, 3.3 Ταυτότητα, 3.4 Εξου<br>πος ΣΕΑ, δυνάμει του αποίου δια<br>ητικό Αμετιακλήτου του εν λάγω βα<br>υι Ανακριτή του Πρωτοδικείου Αθι          | σιοδότηση, 3.5 Δύο<br>τάσσεται η<br>υλεύματος, 3.7 Διάταξη<br>γνών                   |  |  |
| 1ο Βουλευμάτων                                                                                                    | 1026 4. Ař         | ιηση Απόδοσης Κατασχεθέντυ                                | ν 4.1 Αίτηση<br>αποσπάσμ<br>αποδέσμει<br>Αντίγραφο             | ι, 4.2 Αριθμός Δικο<br>ματα του βουλεύμα<br>υση, 4.6 Πιστοποιι<br>`Έκθεσης Έρευνα                       | γραφίας, 4.3 Ταυτότητα, 4.4 Εξου<br>πος ΣΕΑ, δυνάμει του οποίου δια<br>ητικό Αμετακλήτου του εν λόγω βα<br>ς & Κατάσχεσης                             | σιοδότηση, 4.5 Δύο<br>τάσσεται η<br>ιυλεύματος, 4.7                                  |  |  |

Εικόνα 2: Πίνακας αναζήτησης υπηρεσιών ανά τμήμα και ανά γραφείο

3. Στη συνέχεια, στην παρακάτω φόρμα επιλέγει το Τμήμα και το Γραφείο για το οποίο ενδιαφέρεται. Μετά την επιλογή, ενεργοποιείται η δυνατότητα επιλογής ημερομηνίας και ώρας κράτησης. Αφού επιλέξει τη διαθέσιμη ημερομηνία και ώρα κράτησης, συμπληρώνει τα απαραίτητα στοιχεία (π.χ. όνομα, επώνυμο, ιδιότητα, email, τηλέφωνο, αριθμό δικογραφίας, λόγο κράτησης και μια περιγραφή). Ο ενδιαφερόμενος έχει τη δυνατότητα να υποβάλει πολλαπλές κρατήσεις την ίδια ημέρα, για το ίδιο ή διαφορετικό γραφείο (π.χ. για αίτηση λήψης αντιγράφων και πληροφόρησης μιας μεγάλης δικογραφίας, τρία συνεχόμενα ραντεβού).

| Γρα  |               | Τμήμα Τριμελές Εφετείο Κακουργημά 🖌 |        |                             | γημα Υ | Προσωι |                     |                                          |  |
|------|---------------|-------------------------------------|--------|-----------------------------|--------|--------|---------------------|------------------------------------------|--|
| i pu | Formatio 1010 |                                     | Τα π   | εδία με * είναι υποχρεωτικά |        |        |                     |                                          |  |
|      | φεισ          |                                     | 515    |                             |        | -      | " αμονΟ             | Νίκος                                    |  |
|      |               | Ιανο                                | υάριος | 2022                        |        | >      | Επώνυμο "           | Νικολάου                                 |  |
| E    | TP            | TE                                  | ΠE     | ПА                          | ΣA     | KY     | 17-1                |                                          |  |
|      |               |                                     |        |                             |        |        | ιοιοτητα            | Δικηγορος                                |  |
|      |               |                                     |        |                             |        |        | Email *             | n.nikolaou@gmail.com                     |  |
|      |               |                                     |        | 14                          |        |        | Τηλέφωνο "          | 690000000                                |  |
|      |               |                                     |        | 21                          | 22     |        | Αρ. δικογραφίας     | TEK19-000                                |  |
|      |               | 09:1                                |        |                             | 09:4   |        | Λόγος Κράτησης *    | 1019 - 3. Αίτηση για αντίγραφε 🖌 👻       |  |
|      |               |                                     |        |                             | 10:4   |        | Πεοινοσιαά          | Καλησπέρα.                               |  |
| 11:  | 00            |                                     | 5      | 11:30                       |        |        | inepi4pa#i1         |                                          |  |
|      |               |                                     |        |                             | 12:4   |        |                     |                                          |  |
|      |               |                                     |        |                             |        |        |                     | 0,                                       |  |
|      |               |                                     |        |                             |        |        | Περί                | ληψη κράτησης                            |  |
|      |               |                                     |        |                             |        |        | Ελέγξτε τις λεπτομέ | ρειες του ραντεβού σας και επιβεβαιώστε: |  |
|      |               |                                     |        |                             |        |        | Υπηρεσία            | Εισαγγελία Εφετών Αθηνών                 |  |
|      |               |                                     |        |                             |        |        | Τμήμα               | Τριμελές Εφετείο Κακουργημάτων           |  |
|      |               |                                     |        |                             |        |        | Γραφείο             | 1019                                     |  |

Εικόνα 3: Ημερολόγιο και φόρμα κράτησης

**4.** Μετά την υποβολή της κράτησης, ο ενδιαφερόμενος λαμβάνει μήνυμα επιβεβαίωσης στο ηλεκτρονικό του ταχυδρομείο και μπορεί να προσέλθει στο Γραφείο κατά την ημερομηνία και ώρα κράτησης, αναφέροντας στον αρμόδιο υπάλληλο τον αριθμό κράτησης.

| Αριθμός<br>ραντεβού | 119                                                          |  |  |  |
|---------------------|--------------------------------------------------------------|--|--|--|
| Ημερομηνία          | 21 Ιανουαρίου 2022                                           |  |  |  |
| Ώρα έναρξης         | 11:30                                                        |  |  |  |
| Διάρκεια            | 15 λεπτά                                                     |  |  |  |
| Υπηρεσία            | Εισαγγελία Εφετών Αθηνών                                     |  |  |  |
| Τμήμα               | Τριμελές Εφετείο Κακουργημάτων                               |  |  |  |
| Γραφείο             | 1019                                                         |  |  |  |
| Αρ.<br>Δικογραφίας  | TEK19-000                                                    |  |  |  |
| Λόγος<br>Κράτησης   | 1019 - 3. Αίτηση για αντίγραφα δικογραφιών κα<br>πληροφόρηση |  |  |  |
| Περιγραφή           | Καλησπέρα,                                                   |  |  |  |

Εικόνα 4: Ηλεκτρονικό μήνυμα επιβεβαίωσης

Επισημαίνεται ότι, για τεχνικά ζητήματα ως προς την εφαρμογή των ηλεκτρονικών ραντεβού, παρακαλούμε όπως επικοινωνείτε με το Τμήμα Μηχανοργάνωσης και Πληροφορικής της Εισαγγελίας Εφετών Αθηνών και δη:

α) e-mail: pliroforikieea@prosec.gov.gr

β) Τηλέφωνα: 210-6404189, 210-6404190